## I.O DATA

# **RSA-PCI2**シリーズ セットアップガイド

B-MANU200177-03

製品名が「RSA-PCI2R|「RSA-PCI2/P4R|「RSA-PCI2/P8R」の場合

本誌の「RSA-PCI2」「RSA-PCI2/P4」「RSA-PCI2/P8」をそれぞれ [RSA-PCI2R][RSA-PCI2/P4R][RSA-PCI2/P8R]と読み替えて ください。(操作は同様となります。)

#### オンラインマニュアル起動方法

①サポートソフトCDをCD-ROMドライブにセットします。 ②[オンラインマニュアル]ボタンをクリックします。 ★オンラインマニュアル以外でも弊社ホームページにてQ&Aを用意しております。 本製品が正常に動作しない場合はそちらもご覧ください。

弊社ホームページURL: http://www.iodata.ip/support/

### ノストールする 本製品を使用するには、ドライバソフトをパソコンにインストールする必要があります。

ここでは、そのインストール手順について説明します。インストール作業は、はじめて本製品を接続するときだけ行います。 次回からは、パソコンを起動すれば本製品を使用できます。

## まだ製品は接続しないでください。

### Windows Vista™の場合

- 1 パソコンの電源を入れWindowsを起動します。 4 [次へ]をクリックします。 下の画面が途中で表示されたら、 ※管理者権限でログオンしてください。 [このドライバソフトウェアをインストールします]を 2 サポートソフトCDをCD-ROMドライブに入れます。 クリックします。(2回表示されます。) ロシリーステバイスドライバ インストーラ ※自動再生の画面が表示された場合は インストールを開始します 「AUTORUN.EXEの実行」をクリックしてください。 クリック またはディスクから歌厚したドライバ ソフトウェブ こください。その他のソースから歌厚した署名のない ノーーローの車を与ぼしたり、情報を盗んだりする7 I-O DATA 3 以下の画面が表示されます。 ◎ ##のま示① クリック は、「しい」には、CD-ROMドライブ内の [AUTORUN.EXE]をダブルクリックしてください。) RSA-PCI2 >U-X 5 [完了]ボタンをクリックします。 RSA-PCI2/P4 バイスドライバのインストールが終了しました。 The D RSA-PCI2 シリース (クリック 🚽 RSA-PCI2/P 9、このコンピュータにデバイスを接続できます。デバイスには間の説明書があ Briz、最初に説明書きねばあんだだい。 66666 [RSA-PCI2シリーズデバイスドライバ] オンラインマニュアル CDを 参照するの 終了 (15) をクリックします。 P5-05名 状態 /FO DATA DEVICEIN、使用できます /FO DATA DEVICEIN、使用できます アカウント制御 発行元がわかっている場合や以前使用したことがある場合を除き、このプログ ラムは実行しないでください。 右の画面が途中で表示されたら、 DPINST.EXE 認識できない発行元 [許可]をクリックします。 6 メニューの「終了」をクリックしてから、「サポートソフトCDIを プログラムの発行元も目的もれ 取り出してWindowsを終了します。 クリック 🔁 ) 許可(占) このプログラムを慣用します。発行元がわかっているか、このプロ・ ムを以前使用したことがあります。 以上でインストールは終了です。 Windows 2003/XP/2000/Me/98/95の場合 1 パソコンの電源を入れWindowsを起動します。 5 [OK]ボタンをクリックします。 Nindows 2003/XP/2000の場合はコンピュータの管理者権限でログオンしてください。 2 サポートソフトCDをCD-ROMドライブに入れます。 RSA-PC1237U - 7 I-O DATA 3 以下の画面が表示されます。 RSA-PCI2 >y-x (表示されない場合には、CD-ROMドライブ内の [AUTORUN.EXE]をダブルクリックしてください。)
  - RSA-PCI2/P4 クリック .2225 [RSA-PCI2シリーズデバイスドライバ] オンラインマニュアル CDを 参照する 終了 15 をクリックします。
- がついていることを確認 RSA-PCI2シリーズのセットアップを行います。 し、[OK]をクリックします。 でインストール 確認 603 100 C アンインストール クリック 🍃 ОК

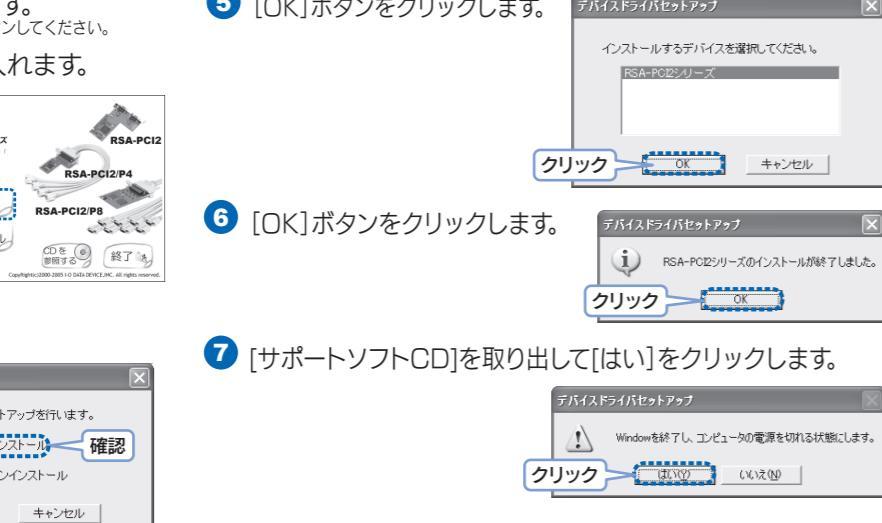

#### WindowsNT 4.0の場合

- Windows NT 4.0を起動します。
- 2 「スタート]→[設定]→[コントロールパネル]→[シリアル ポート]アイコンをダブルクリックして、本製品のドライバ インストール前に、パソコンのポートの数を確認します。

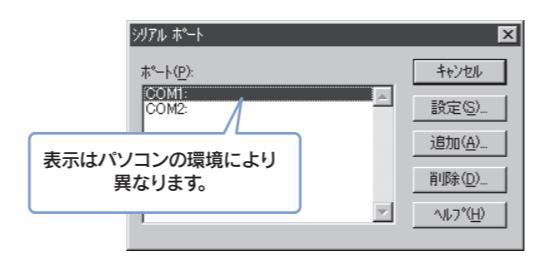

3 「サポートソフトCD」をCD-ROMドライブにセットします。

100

2222

RSA-PCI2/P

クリック 🍣 🏭

- ④ 以下の画面が表示されます。 I-O DATA RSA-PCI2 [終了]をクリックします。 RSA-PCI2シリーズ デバイスドライバ オンライン
- 5 [マイコンピュータ]→[CD-ROMドライブ]→ [WinNT40]フォルダ→[SETUP.EXE]をダブルクリ ックします。

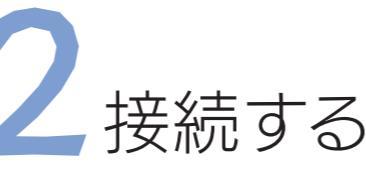

本製品をパソコンに接続する前に、ドライバソフトをパソコンにインストールしておく事が必要です。 まだインストールを行っていない場合には必ず「1インストールする」をご覧になってインストールを行ってください。

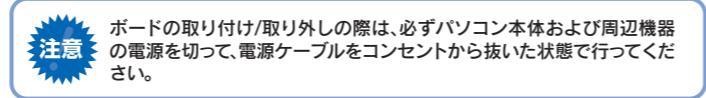

- パソコンの電源が切れていることを確認します。 (電源ケーブルも外します。)
- 2 パソコンのカバーを取り外します。取り外し方について は、パソコンの取扱説明書を参照してください。

3 空いているPCIバスス ロットのスロットカバー を取り外し、PCIバスス ロットに本製品を取り 付けます。 本製品がPCIバススロットに適切に 装着されることを確認しながら押し 込みます。 (PCIバススロットの位置については ご使用のパソコン本体の取扱説明書 をご覧ください。)

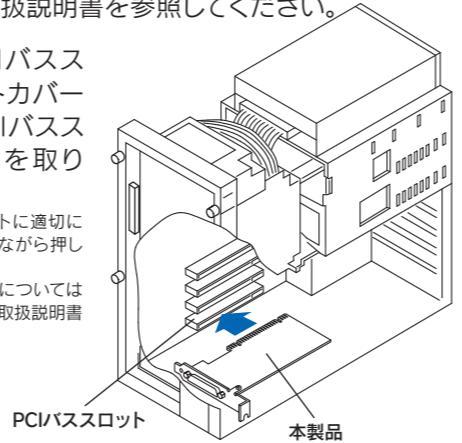

④ PCIバススロットに本製品が確実に固定されるように、 スロットカバー用のネジを取り付けます。

以上でインストールは終了です。

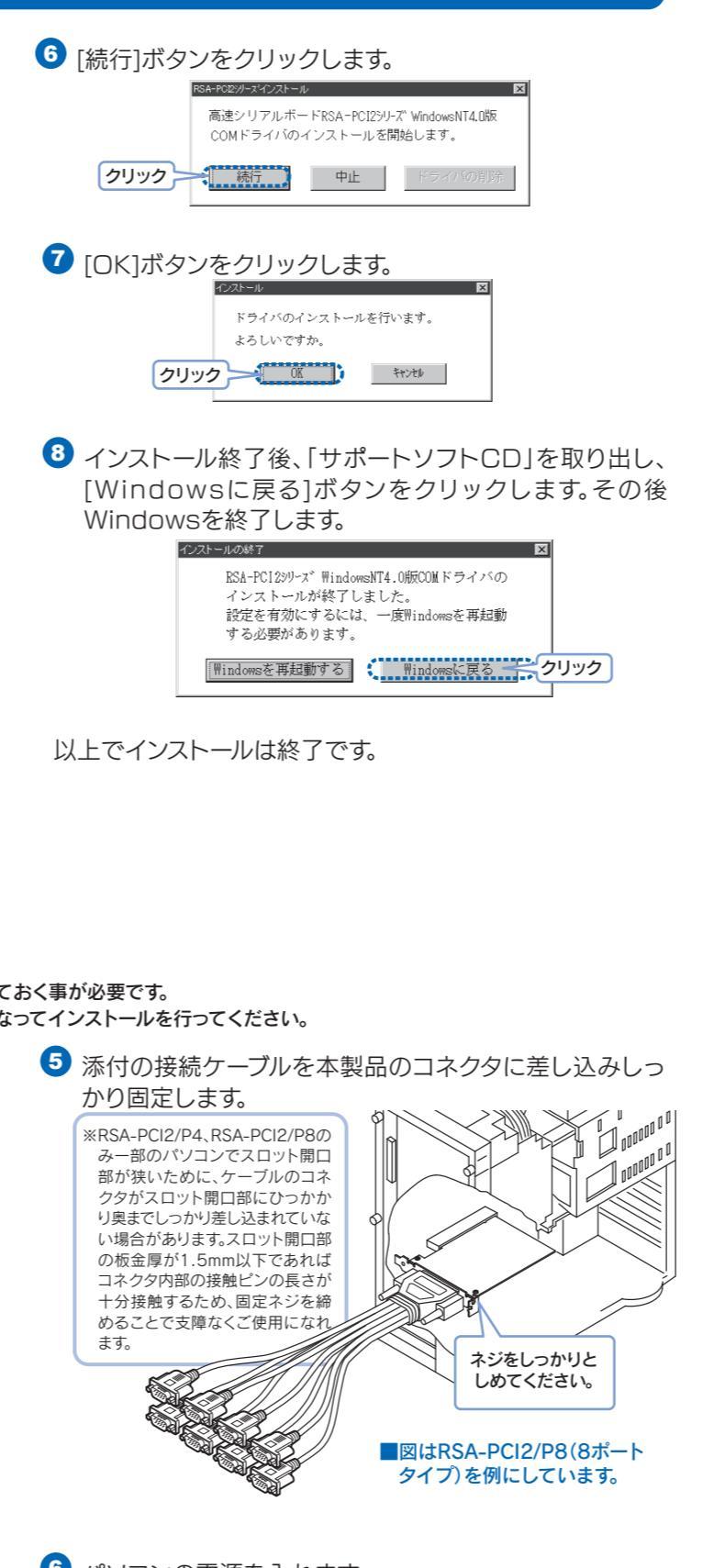

- 6 パソコンの電源を入れます。 ※Windows 2003/XP/2000の場合はコンピュータの管理者権限でログオンしてください。
- ✓ 自動的にドライバのインストールがされます。 Windows 2003/XPをお使いの場合は引き続き 右ページの追加作業をご確認ください。

以上でインストールは終了です。 なお、本製品を複数枚インストールする場合には1枚ずつ ボードを差し込んでください。

### Windows 2003/Windows XPでの追加作業

| 以下の画面が表示される場合があります。<br>この場合は「いいえ、今回は接続しません」を選んでくだ<br>さい。                                                                                                    | <ul> <li>         がいていたいではないというメッセージが表示<br/>が認証するソフトウェアではないというメッセージが表示<br/>されますが、特に問題ありませんのでそのまま続行します。         ・マイクロソフト社はWHQLという組織において、パソコン本体や<br/>周辺機器などを対象とした認定手続きを実施しております。このた<br/>びお買い上げいただいた製品は認証を受けておりません。     </li> <li>         1の1「応クンをクリックします。<br/>1001-F0520380204FF     </li> </ul>                                                                                                    |
|----------------------------------------------------------------------------------------------------|----------------------------------------------------------------------------------------------------|
| <text><complex-block><text><image/><text></text></text></complex-block></text>                                                                                                    | Carbon Control Control Cont |
| <section-header><section-header><section-header><section-header><section-header><section-header><section-header><text></text></section-header></section-header></section-header></section-header></section-header></section-header></section-header> |                                                                                                    |

インストール後の確認 ●ここでは本製品が正しくインストールされていることの確認を行います。 Windows Vista™/2003/XP/2000での確認作業 Windows Me/98/95での確認作業 1 [スタート]をクリック後、[マイコンピュータ]を右クリックし、表示され ● 「マイコンピュータ」を右クリックし、表示された[プロパテ た[プロパティ]をクリックします。 ィ]をクリックします。 Windows2000の場合は [マイコンピュータ]を右クリックし、表示された[プロパティ]をクリックします。 ①右クリック Windows Vista™の場合は [スタート]-[コンピュータ]を右クリックし、表示された[プロパティ]をクリックします。 ークドライブの割り当て(N) ークドライブの切断の... ②右クリック ジャイコンピュータ 前の変更(M) 2 [デバイスマネージャ]タブをクリック後、[種類別に表示] 1 ファイル名を指定してま、プロハティ(型) 3クリック で[ポート(COMとLPT)]と[マルチファンクションアダ すべてのプログラム(P) 🗅 (1)クリック プタ]をそれぞれダブルクリックします。 線、デバイスマネージャー・①クリックォーマンス ※画面はWindows XPを例にしています で種類に表示
①
と
②
クリック
示◎ 2 「ハードウェア]タブをクリック後、[デバイスマネージャ]ボ タンをクリックします。 ③ダブルクリック 3 [デバイスマネージャ]画面で[ポート(COMとLPT)]と [多機能アダプタ]をそれぞれダブルクリックします。 かっシャックファー ④ダブルクリック 📇 フロッピー ディスク コントローラ 日、夏 フロッピーディスクトライブ マ ダ ポート COM と LPT) ダブルクリック 中、マウンと子の目的のポインティング エンチュ 3 以下が表示されているかを確認します。 ※増設した分のポートが増えているか確認してください。 白ー ダ ボート (COM と LPT) 4 以下が表示されているかを確認します。 増設した分のポートが増えているか確認してください。 ▼ 拡張ホペート(RSA-PCI2) (COM11) 確認 北張志\*-ト(RSA-PCI2) (COM12) 「抗張志?-ト(RSA-PCI2) (COM5 - ダ ブリンタポート (LPT1) ● 社様集ポート(RSA-PCI2) (COM10) HZET-L(PSA-PCI2) (COM ダ 拡張ポ~ト(FSA-PCI2) (COM3) ダ 拡張ポ~ト(FSA-PCI2) (COM4) ダ 拡張ポ~ト(FSA-PCI2) (COM5) ダ 拡張ポ~ト(FSA-PCI2) (COM5) ダ 拡張ポ~ト(FSA-PCI2) (COM5) ダ 拡張ポ~ト(FSA-PCI2) (COM7) 2月チファンクション アダプタ ▶ 拡張 川アルホート (RSA-PCI2/P8)(function)) 並 語 川アルホート (RSA-PCI2/P8)(function1) ・ **確認**  拔張本<sup>\*</sup>−ト(RSA-PCI2) (COM9)
 通信ポート (COM1) ※画面はRSA-PCI2/P8の場合です。 RSA-PCI2/P4の場合 ※画面はRSA-PCI2/P8の場合です。 ム張パート(RSA-PCI2)(COMS) 広張ポート(RSA-PCI2)(COM6) 広張ポート(RSA-PCI2)(COM7) ポート(COMとLPT) RSA-PCI2/P4の場合 張ポート(RSA-PCI2)(COM8 拡張ポート(RSA-PCI2)(COM3) 拡張ポート(RSA-PCI2)(COM4) 拡張ポート(RSA-PCI2)(COM5) マルチファンクションアダプタ ポート(COMとLPT) 拡張ポート(RSA-PCI2)(COM6) RSA-PCI2の場合 拡張シリアルボード(RSA-PCI2/P4) (function0) 拡張シリアルボード(RSA-PCI2シリーズ) (function 1 多機能アダプタ 拡張ポート(RSA-PCI2)(COM5) 拡張ポート(RSA-PCI2)(COM6) ポート(COMとLPT) RSA\_DCI2の提合

| ポート(COMとLPT) | 拡張ポート(RSA-PCl2)(COM3)<br>拡張ポート(RSA-PCl2)(COM4)                       |
|--------------|----------------------------------------------------------------------|
| 多機能アダプタ      | 拡張シリアルボード(RSA-PCI2)(function0)<br>拡張シリアルボード(RSA-PCI2シリーズ)(function1) |

5 確認後、[デバイスマネージャ]画面を閉じます。

本製品のCOM番号は、お使いのパソコンで未使用のCOM3以降に 小さい順に割り振られます。(COM番号はお使いのパソコン環境に より異なります)

- ●本製品のRS-232C P1~P2コネクタ、P1~P4コネクタ、P1~P8コネク 注意 タは、「ポート(COM/LPT)]の下に表示される「拡張ポート(RSA-PCI2) (COMx)]内のCOM番号の小さい順に割り当てられます。 ●COM番号を変更する場合はオンラインマニュアルをご覧ください。 ●デバイスマネージャで、[拡張シリアルボード(RSA-PCI2シリーズ )(function1)]を選択して[プロパティ]ボタンをクリックし、[ドライバ]タ
  - ブをクリックすると、下記のように表示されますが動作上問題ありませ 、。。 「このデバイス用のドライバファイルは必要でないか、または読み込まれ

ていません。このデバイス用のドライバファイルを更新するには[ドライバ の更新]をクリックしてください。」

本製品にモデムやTAを接続し、モデムやTAのプロパティ でCOMポートの選択を拡張ポート(RSA-PCI2)にして、 高速なシリアルポートをご活用ください。

## 拡張シリアルボード(RSA-PCI2/P4)(function0) 拡張シリアルボード(RSA-PCI2シリーズ)(function1) 拡張シリアルボード(RSA-PCl2)(function0) 拡張シリアルボード(RSA-PCl2シリーズ)(function1) 7ルチファンクションアダプタ 4 確認後、[OK]ボタンをクリックします。 本製品のCOM番号は、お使いのパソコンで現在未使用のCOM5以 降の番号に、小さい順に自動的に割り当てられます。(COM番号は お使いのパソコン環境により異なります。) ●RSA-PCI2,RSA-PCI2/P4の複数枚使用時やRSA-PCI2/P8使用時で、

- COM11以降のポートにモデム等を取り付けた場合、以下を実行するとエラー 表示されますが、実際には正常に動作します。 [コントロールパネル]内の[モデム]アイコンをダブルクリック→[検出結果]タブ
- でCOM11以降のモデムを選択後、[詳細]ボタンをクリック ●デバイスマネージャで、[拡張ポート(RSA-PCI2)(COMx)]を選択して[プロパテ
- ィ]ボタンをクリックすると、より詳しい設定を行うことができます。ここでは、本 製品に接続したモデムやTA等の設定が優先されますので、モデムやTA等の設 定をご確認ください。
- ●本製品に接続されているPnP機器(モデム等)は自動検出されない場合があり ます。その場合、PnP機器のドライバは手動でインストールしてください。

RSA-PCI2/P8をお使いの場合は、COM番号に対応して いるケーブルにシールを貼ってお使いください。詳細につい てはオンラインマニュアルを参照してください。

Windows NT4.0での確認作業

① [スタート]→[設定]→[コントロールパネル]→[シリアル ポート]アイコンをダブルクリックして、追加されたポート の数を確認します。

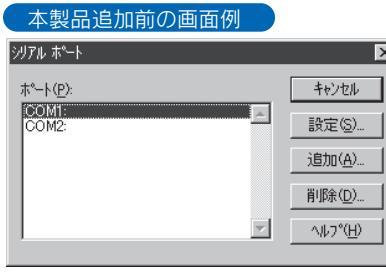

#### 本製品追加後の画面例

注意

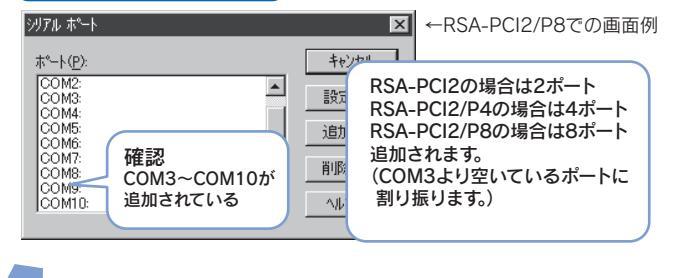

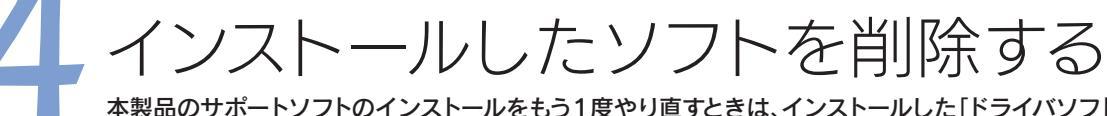

本製品のサポートソフトのインストールをもう1度やり直すときは、インストールした「ドライバソフト」を削除(アンインストール) してから行う必要があります。ここでは、その削除方法(アンインストール方法)について説明します。

ご使用の環境によっては、Windows終了時に「コンピュータの電源を切ることができます。」が表示されます。その場合は電源ボタンを押してください。 ボードの取り付け/取り外しの際は、必ずパソコン本体および周辺機器の電源を切って、電源ケーブルをコンセントから抜いた状態で行ってください。

#### Windows 2003/XP/2000/Me/98/95でのアンインストール

#### Windows 2003/XP/2000でアンインストールを行う 場合は、先に以下の手順を行ってください。

● [デバイスマネージャ]画面を開き、[ポート(COMとLPT)]を ダブルクリック後、 [拡張ポート (RSA-PCI2)

(COMx)]を右クリック し、表示された[削除]を クリックします。 し、表示された[削除]を クリックします。 2) (DOME 70/17+(B)

- 2 [OK]ボタンをクリックして、デバイス登録を削除します。同 様に、残りの「拡張ポート(RSA-PCI2)(COMx)」を全て 削除します。
- ③同様に、[多機能アダプタ]をダブルクリック後、[拡張シリアルボ ード(RSA-PCI2xxx)<sup>※</sup>(function0)]を右クリックし、表示さ れた「削除]をクリックします。

※RSA-PCI2/P4の場合には [拡張シリアルボード (RSA-PCI2/P4)] ※RSA-PCI2の場合には [拡張シリアルボード(RSA-PCI2)]

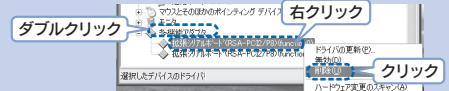

- ▲ [OK] ボタンをクリックして、デバイス登録を削除します。
- 5 同様に「拡張シリアルボード(RSA-PCI2xxx)\* (function1)」を削除します。 ※RSA-PCI2、RSA-PCI2/P4の場合には [拡張シリアルボード(RSA-PCI2 シリーズ)]
- 5 削除が終わったら[デバイスマネージャ]を閉じて 右の[Windows 2003/XP/2000/Me/98/95共通] へすすんでください。。

#### 2 確認後、「キャンセル」ボタンをクリックします。

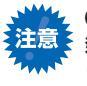

COMポートが増えず、SerRSAxxのイベントエラーが COMホートかってん。 発生してしまう場合 パソコン本体BIOSメニューにてPnPOSをEnabled(有効)もしくは YesをDisabled(無効) もしくはNoに変更してみてください。 ・パソコン本体BIOSにてPCIバススロットに対してリソースを固定に

する事が可能であれば、固定にさせてみてください。 ・ボードを他のPCIバスに挿し替えてみてください。

本製品にモデムやTAを接続し、モデムやTAのプロパティで COMポートの選択では新たに追加されたCOM番号を指定し て高速なシリアルポートをご活用ください。 RSA-PCI2/P8をお使いの場合は、COM番号に対応している ケーブルにシールを貼ってお使いください。 詳細についてはオンラインマニュアルを参照してください。

各設定は、本製品に接続しているモデムやTA等の設定が優先されま 注意 す。モデムやTAなどの設定をご確認ください。 本製品に接続されているPnP機器(モデム)は自動検出されません。 PnP機器のドライバは手動でインストールしてください。 本製品のCOMポートは、COM3より空いているポートに割り振りま す。COM番号の割り当ては自動で行われますので、変更はできません。

#### Windows 2003/XP/2000/Me/98/95共通

- トします。
- 2 以下の画面が表示されます。 「RSA-PCI2シリーズデバイスドライバ」をクリック

します。この画面が表示されない場合は、  $[マイコンピュータ] \rightarrow$ 

す。

[CD-ROMドライブ→ **RSA-PCI2** <sub>>リ-ズ</sub> [AUTORUN.EXE] の RSA-PCI2 シリーズ デバイスドライバ 順にダブルクリックしま オンラインマニュアル

RSA-PCIZ

~ \* \* \* \*

RSA-PCI2/P4

ODを () 総了 法

3 以下の画面が表示されます。 [アンインストール]を チェック後、 [OK] ボタ テルィスルラィルセットアッフ [ ンを順にクリックします。 RSA-POI2シリーズのセットアップを行います。 後は画面の指示に従ってく ・ アンインストール チェック ださい。 クリック OK キャンセル

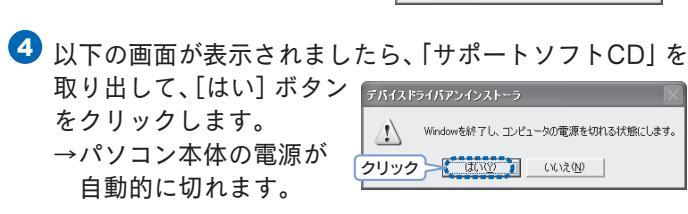

5 パソコンの電源が切れたことを確認し、電源ケーブルを 外してから本製品をパソコンから取り外します。

以上でアンインストールは終了です。

#### Windows Vista™でのアンインストール

Windows Vista™でアンインストールを行う場合には、 以下の手順を行います。

【デバイスマネージャ】画面を開き、【ポート(COMとLPT)】をダブル

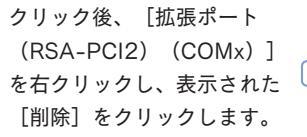

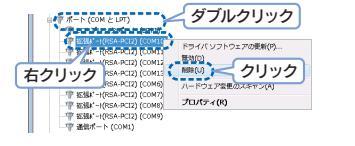

8 1-7-7 1111

22 #301-07003/97/X

MR. BB. SLOW

2 [OK]ボタンをクリックして、デバイス登録を削除します。同様に、残り の「拡張ポート(RSA-PCI2)(COMx) |を全て削除します。

3 [コントロールパネル]内の システムとメンテナンス Wedays 6間8 [プログラムのアンインストール]を クリックします。 ♣v+0=02459=3 ♣v+0=00000297

**し**ていた。 「クリック」 以下の画面が表示されます。 [Windows ドライバパッケージ - I-O DATA DEVICE, INC. RSA-PCI2 シリーズ(port)・・・]をクリックし、 「アンインストールと変更」をクリックします。 ※ユーザアカウント制御の画面が クリック 表示された場合は、「続行 |を

Windows NT 4.0でのアンインストール

● 「サポートソフトCD」をCD-ROMドライブにセットします。

2 以下の画面が表示されます。 [終了]をクリックします。

クリックしてください。

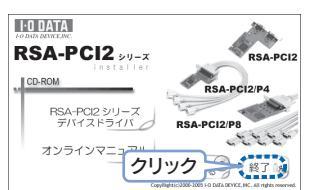

③ [マイコンピュータ] → [CD-ROMドライブ] → [WinNT40] → [SETUP.EXE] を順にダブル クリックします。

困ったときには

#### ボードを取り付けた後、パソコンを起動しても 新しいデバイスとして認識されない

原因本製品が拡張スロットに正しく取り付けられていない。

本製品をパソコンの拡張スロットに確実に装着されていることをご確認 ください。またスロットを変えて装着してみてください。

原因初回検出時に「その他のデバイス」として認識されている。 (検出されたがインストールを中断した場合など)

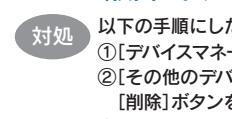

以下の手順にしたがってください。 ①「デバイスマネージャ」画面を開きます。 ②[その他のデバイス]内の[PCI Communication Device]を選択して、 [削除]ボタンをクリックします。 ③パソコンを再起動します。

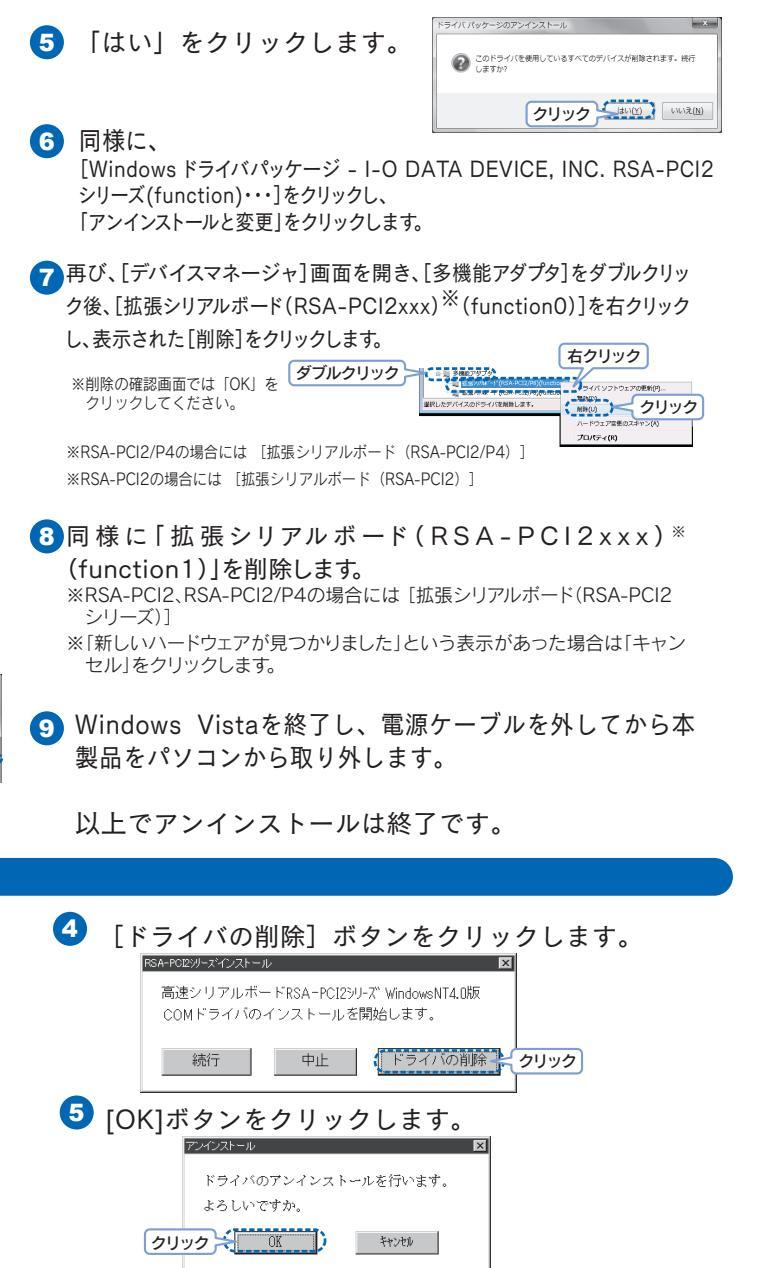

画面の指示にしたがって、パソコンを再起動します。 以上で、インストール情報の削除(アンインストール)は終了です。

#### 本製品をセットアップ後、他の周辺機器が動かなくなった

#### 原因 IRQ、I/Oポートアドレスなど、リソース値が競合している。

対処該当する周辺機器の取扱説明書をご覧になり、重複しないようにリソース 値を変更してください。本製品はPnP対応のため、IRQの手動変更はでき ません。本製品をいったん取り外し、IROの空きがあることをご確認の上、 取り付けてください。

> 他にPCIバススロットの空きがあれば、別のPCIバススロットに変更してください。空き のPCIバススロットがない場合、他のPCIボードとスロットの位置を入れ替えてくださ

#### 通信のアプリケーションの動作がおかしい

#### 原因本製品が正しく動作していない。

対処本体にRS-232Cポートがある場合は、本製品を使用せずに、本体側の RS-232Cを使用してそのアプリケーションが正常に動作するか確認して ください。

■正常に動作する場合:再度本製品がパソコンの拡張スロットに確実に装 着されていることと、本製品のドライバが正常にインストールされてい ることを確認してください。

■正常に動作しない場合:そのアプリケーションに問題がある場合があり ます。使用しているアプリケーションメーカーにお問い合わせください。

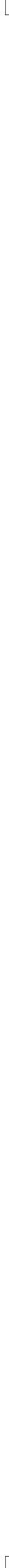